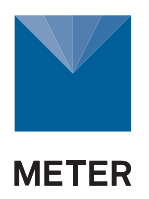

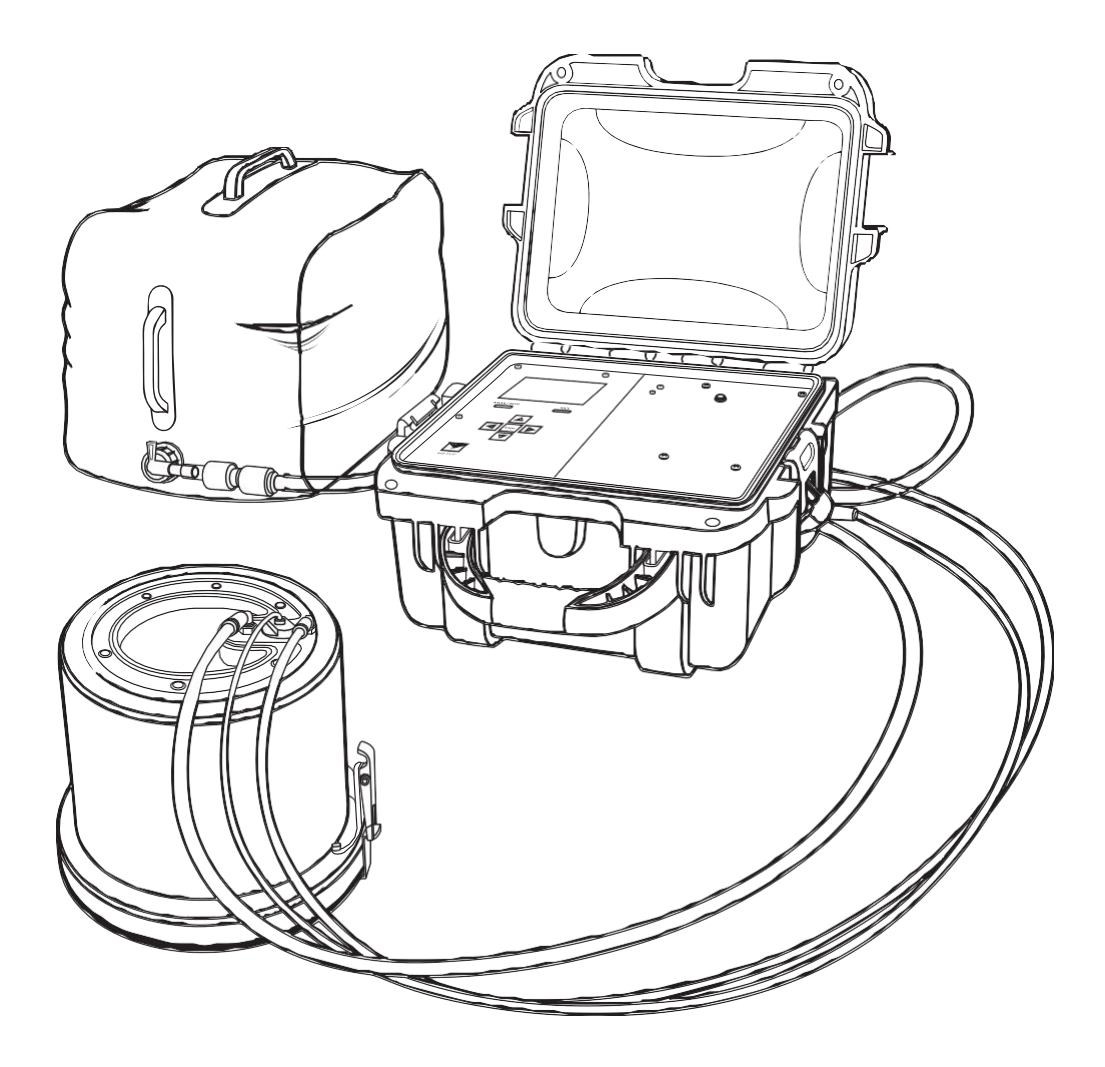

## 1. ÚVOD

SATURO byl navržen jako automatický přístroj pro měření propustnosti a nasycené hydraulické vodivosti ( $K_{fs}$ ) v půdě. Používá analýzu multitlakovou hlavicí k zjednodušení korekcí pro třírozměrný průtok jedno okruhovým infiltrometrem, což umožňje rychlé měření hydraulické vodivosti bez nutnosti následného zpracování. Tento automatický postup zmenšuje chybovost při určení hydraulické vodivosti (Reynold and Elrick 1990).

Ověřte si, že veškerý obsah dodaného přístroje je v pořádku:

- · Kontrolní jednotkaControl unit
- Dvě kruhové vložky: pro houbku 5-cm a 10-cm
- Řídící deska
- Hlava infiltrometru
- Nabíječka
- Dvě skládací nádoby na vodu
- Trubička o průměru 6.4-mm (1/4-in) pro odvod vzduchu
- Trubička o průměru 9.5-mm (3/8-in) pro odvod vody
- Trubička oprůměru7.9-mm (5/16-in) pro přívod vody
- Kovový file
- Palička
- Plochý šroubovák

### 2. PROVOZ

Předtím než začnete SATURO používat, přečtěte si prosím pečlivě všechny pokyny, aby byl využit jeho celkový potenciál.

### 2.1 INSTALACE

Pro nastavení přístroje postupujte podle kroků uvedených v tabulce 1.

|           | Tabulka 1 Instalace                                                                                                    |
|-----------|----------------------------------------------------------------------------------------------------|
|           | <b>Zajistěte připojení k vodě</b><br>Najděte zdroj vody na místě, nebo vodu na místo dopravte.                                                                                                    |
| příprava  | Nabijte baterii<br>Nabijte baterii kontrolní jednotky. Po návratu z terénu ji opět nabijte.                                                                                                    |
|           | Stáhněte software<br>Nainstalujte SATURO Downloader pro prohlížení souborů v terénu (Section<br>2.2.4).                                                                                                    |
|           | Nainstalujte kruhovou vložku<br>Odstraňte kamínky, větvičky a další větší předměty z povrchu, kde bude<br>umístěna vložka na testovacím místě v terénu.                                                           |
|           | Umístěte vložku na půdu a na ni přiložte řídící desku.                                                                                                    |
|           | Zatlučte vnitřní kruh řídící desky, tak aby byla v rovině s povrchem půdy<br>a zajistěte, že mezi vnějšími stěnami vložky a půdou nejsou žádné<br>mezery.                                                         |
|           | Vyjměte řídící desku.                                                                                                    |
|           | Při instalaci ve svažitém terénu nainstalujte vložku tak, aby byla hlava<br>infiltrometru kolmá ke svahu a vnitřní senzor vlevo, nebo vpravo.                                                                     |
| Instalace |                                                                                                    |
|           | Nastavte hlavu infiltrometru                                                                                                    |
|           | Odstraňte veškerou trávu a nečistoty z okraje vložky a připevněte hlavu<br>infiltrometru na vložku, aby těsnila.                                                                                                  |
|           | Těsnost zajistí přesný odečet tlaku. Nesnažte se ale připevnit hlavu příliš těsně,<br>neboť by to mohlo způsobit deformaci vložky. Svorky mohou být utaženy a<br>uvolněny malým plochým šroubovákem jak je třeba. |

| Tabulka | 1 | Instalace | (pokr | ačov | /ání) |
|---------|---|-----------|-------|------|-------|
|---------|---|-----------|-------|------|-------|

|                            | Připojte hadíčky a kabel senzoru k příslušným přípojkám na hlavě infiltrometru.                                                                                                    |
|----------------------------|----------------------------------------------------------------------------------------------------|
|                            | Každá přípojka pro vstup a výstup je úmyslně jiných rozměrů, aby nedošlo k<br>záměně. Pokud nejde hadička snadno nasadit do přípojky, je asi přípojka<br>nesprávná.                                                                                                    |
|                            | Připravte vodní nádrž                                                                                                    |
| Instalace<br>(pokračování) | Naplňte nádrž na vodu přpojte ji ke kontrolní<br>jednotce. Otevřete naplno vodní ventil.<br>Nádrž na vodu nemusí mít pro testování ve vysoce propustných půdách<br>dostatek vody. Při použití větší nádrže, umístěte trubičku na dno nádrže,<br>aby se zajistilo, že bude pod vodou po celou dobu měření. |
|                            | Nastavte kontrolní jednotku<br>Umístěte kontrolní jednotku na pevný podklad.                                                                                                    |
|                            | Připojte tři hadičky a kabel senzoru na odpovídající přípojky kontrolní jednotky.                                                                                                    |
|                            | Zapněte kontrolní jednotku.                                                                                                    |
|                            |                                                                                                    |

### 2.2 FUNKCIONALITA

Pro sběr dat postupujte podle kroků v následujících sekcích.

### 2.2.1 Nastavení testu

- Stiskněte tlačítko pOWER/MENU na kontrolní jednotce přístroje. Na obrazovce se objeví poslední výsledky měření.
- 2. Stiskněte Enter pro nastavení Test Setup
- Tato obrazovka se používá k pojmenování testu a konfiguraci nastavení testu. (Obr. 1).

| Test Setup        | J |
|-------------------|---|
| Name: COOK FARM   | Ô |
| Settings          |   |
| Run Time: 140 min |   |
| Start             |   |
|                   |   |

Obr. 1 obrazovka Test Setup

- 4. Pojmenujte test.
  - a. Vyberte Name pro nastavení jména.

#### OpERATION

b.Zvýrazněte písmena a pokaždé stiskněte Enter (Obr. 2).

Desetinné znaménko není povoleno jako první znak jména testu.

Přejíždějte nahoru a dolů pro výběr šipky v čtverečku v pravém dolním rohu obrazovky.

Pro přidání mezery, nebo smazání znaku přejděte na jméno testu a použjte pravé nebo levé tlačítko.

Jméno testu může obsahovat až 20 znaků.

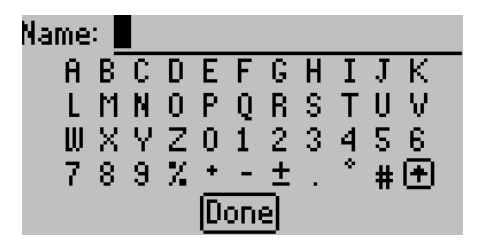

Obr. 2 Obrazovka jména

 Vyberte Done a stiskněte Enter pro uložení nového jména testu. Stiskněte BACK pro zrušení bez uložení změn.

Poznámka: Když stahujete testy jako čárkami oddělené soubory hodnot (\*.csv),symbol stupně a symboly ± jsou v souhrnné informaci o testu ze jména testu vynechány.

Konfigurujte nastavení testu výběrem Settings.

Různé typy půdy vyžadují různé parametry pro optimální test infiltrace. Upravte nastavení pro změny tlakových hlav, čas nasáknutí, počet cyklů a čas trvání a také informujte kontrolní jednotku o hloubce vložky.

### (Obr.3).

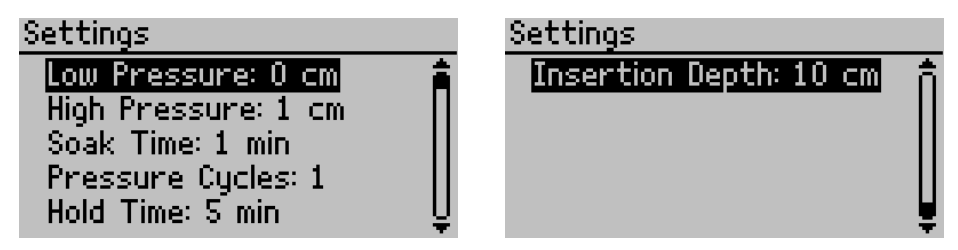

Obr. 3 Možnosti nastavení

a. Nastavte požadovaný hydrostatický tlak.

Hydrostatický tlak pro nízkotlaké a vysokotlaké hlavy musí být mezi 0 a 40 cm.

Obecně, půdy o vysokém stupni infiltrace vyžadují nižší nastavení tlakové hlavy než půdy s nižším stupněm infiltrace. Normálně se doporučuje rozdíl tlaku nejméně 5 cm mezi

nízkotlakou a vysokotlakou hlavou, kromě mist s vysokým stupněm infiltrace. V těchto případech stačí rozdíl 2 cm pro snížení spotřeby vody. Tabulka 2 ukazuje v hrubých rysech návod pro určení počátečního nastavení tlakové hlavy. Tyto hodnoty jsou pouze startovacím bodem a musí být na základě zkušeností upraveny pro příslušný typ půdy. Nastavte čas nasáknutí. Během času nasáknutí infiltrometr příjímá vodu, aby se půda nasytila před zahájením tlakových cyklů. Vhodný prvotní čas nasáknutí je asi 20 min, i když přesná délka záleží především na typu půdy a předchozí půdní vlhkosti (Tabulka2). Během nasáknutí je tlak udržován v nízkotlaké hlavě.

|                             |                       |                              | -                             |                                   | •                             |                            |
|-----------------------------|-----------------------|------------------------------|-------------------------------|-----------------------------------|-------------------------------|----------------------------|
| Typ půdy                    | Soak<br>Time<br>(min) | Low<br>pressure<br>Head (cm) | High<br>pressure<br>Head (cm) | Hold Time<br>at pressure<br>(min) | pressure<br>Cycles<br>(count) | Total<br>Run Time<br>(min) |
| Suchý hlinitý písek         | 25                    | 5                            | 10                            | 15                                | 3                             | 115                        |
| Vlhký hlinitý písek         | 15                    | 5                            | 10                            | 15                                | 2                             | 75                         |
| Suchá naplavená hlína       | 30                    | 5                            | 15                            | 20                                | 3                             | 150                        |
| Vlhká naplavená hlína       | 15                    | 5                            | 15                            | 20                                | 2                             | 95                         |
| Suchý jíl (chudá struktura) | 30                    | 5                            | 20                            | 25                                | 3                             | 180                        |
| Vlhký jíl (chudá struktura) | 15                    | 5                            | 20                            | 25                                | 2                             | 115                        |
| Suchý jíl (pevná struktura) | 25                    | 5                            | 10                            | 20                                | 3                             | 145                        |

### Tabulka 2 Čas nasáknutí a konfigurace tlakové hlavy

POZNÁMKA: Tyto hodnoty jsou pouze startovací. Půdní podmínky určují optimální nastavení pro test. Použijte nízkotlakou hlavu pro půdy převážně s makropórovým prostupem. Pokud to je nutné, snižte nastavení tlakové hlavy, aby přístroj mohl držet krok se stupněm průtoku.

b. Nastavte počet tlakových cyklů.

Jeden tlakový cyklus se rovná plnému běhu dvou různých tlakových hlav. Pro výpočet  $K_{\rm fs}$  zaznamenává kontrolní jednotka během posledního tlakového cyklu průměrné stupně infiltrace v různých tlakových hlavách. Mnohočetné tlakové cykly zajišťují dosažení stálého stupně infiltrace.

Ze začátku je infiltrace značná. Stálý stav nebo skoro stálý může být dosažen, když se zaznamenaný stupeň infiltrace vyrovná v nekonečném čase (Dane and Topp 2002). Počkejte až je tabulka průtoku stabilizovaná pro určení, zda bylo dosaženo téměř stabilního stavu. Pokud dojde k poklesu stupně průtoku, opakujte test nebo přidejte další cyklus.

c. Nastavte čas trvání (Obr. 4).

Čas trvání určuje jak dlouho je tlak udržován v každé tlakové hlavě a aplikuje se pro oba tlakové cykly (t.j. pokud je čas 20, oba tlaky – nízký a vysoký jsou aplikovány 20 min.)

d. Vyberte správnou hloubku pro zapuštění kruhové vložky.

#### OpERATION

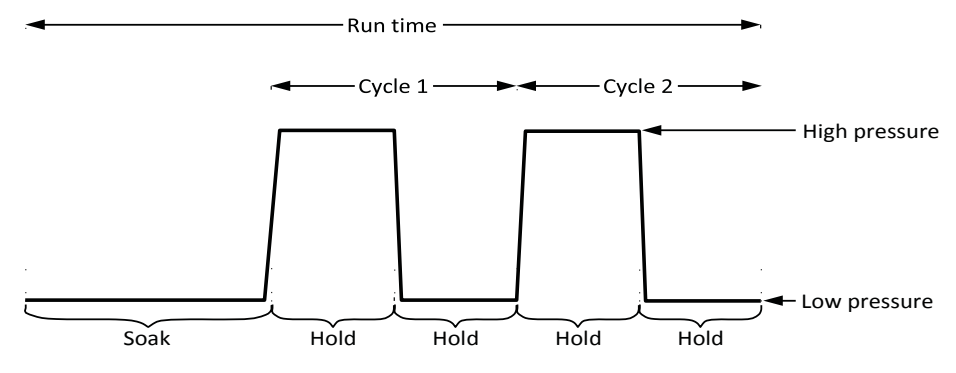

Obr. 4 Graf průběhu cyklů

6. Když je nastavení konfigurováno stiskněte BACK pro zobrazení Test Setup.

### 2.2.2 Začátek testu

1. Na stránce Test Setup, vyberte Start.

Infiltrometer ukáže zprávu zkontrolovat trubičky a spoje.

2. Stiskněte Enter a začněte test.

Infiltrometr načerpá vodu z nádrže dokud hladina nedosáhne 5 cm. Pak začne běžet čas nasáknutí při dodržování hladiny 5 cm.

Graf ukazuje rostoucí množství načítaných dat během testu. Infiltrometr zapisuje data každou minutu po dobu trvání testu.

Není nutné sledovat systém během testu, ale zkontrolujte občas hladinu vody, aby bylo zabezpečeno stálé množství.

Na konci testu se výsledky objeví automaticky (Obr.5).

Poznámka: Viz Section 3.2.1 pro detailní zobrazení grafů průtoku, hladiny vody a tlaku.

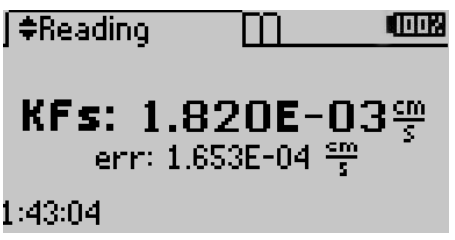

**Obr.5 Konec testu** 

Stisknutím **BACK** se vrátíte na displeje Reading. Stisknutím **Enter** na kterékoliv z Reading displejí se vrátíte na Name screen pro kontrolu nastavení testu.

### 2.2.3 PŘERUŠENÍ TESTU

2.2.4 Pro přerušení testu stiskněte BACK na jakékoliv Reading displeji a vyberte Stop k zastavení testu. (Obr. 6).

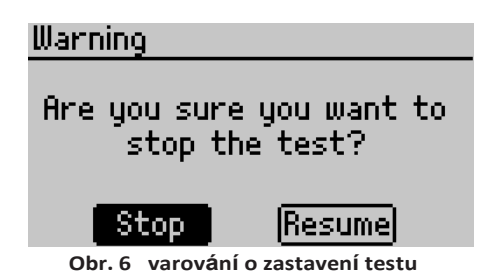

### 2.2.5 STAHOVÁNÍ DAT

SATURODownloaderaplikace se používá pro stahování dat ze SATURA. Než stáhnete aplikaci z metergroup.com/saturo-support udělejte následující kroky.

- 1. Připojte USB kabel do USB portů na počítači a na SATURO.
- 2. Otevřete SATURO Downloader aplikaci na počítači.
- 3. Vyberte typ souboru zvolením Edit > Preferences > Data File a zvolte příslušný typ souboru (Obr.7).

Data mohou být stažena jako soubory .xlsx or .csv

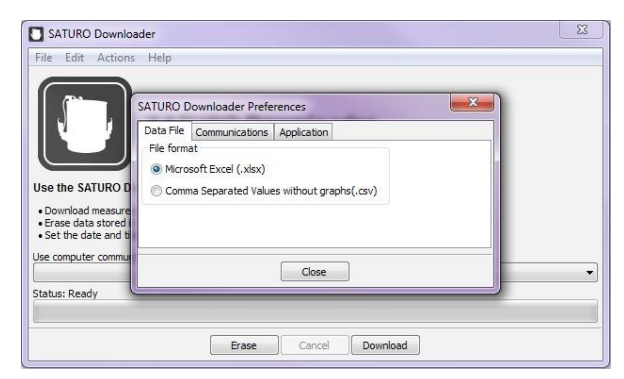

Obr. 7 Změna typu souboru

#### OpERATION

4. Vyberte správný COM port a stiskněte Download (Obr. 8).

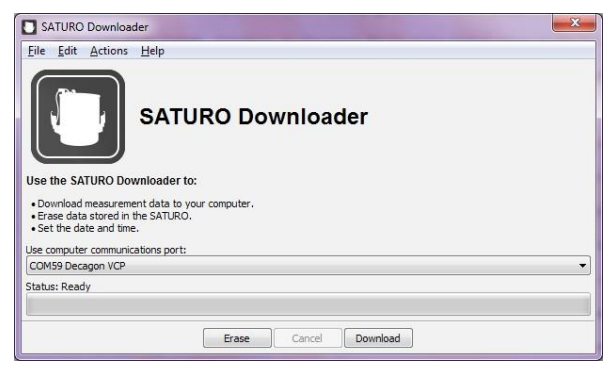

**Obr. 8 SATURO Downloader dialog** 

 Když je stažení dokončeno zeptá se vás, zda mají být uložená data v přístroji smazána (Obr. 9).

Vyberte Yes nebo No.

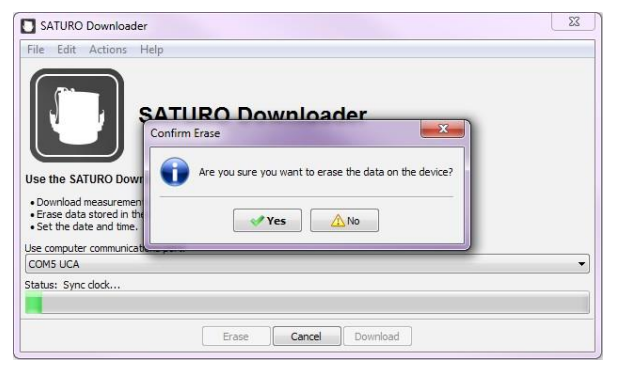

Obr. 9 Potvrďte vymazání

### 3. SYSTÉM

Tato sekce popisuje specifikace, komponenty a teorii systému SATURO.

### **3.1 SPECIFIKACE**

### SPECIFIKACE MĚŘENÍ

### Stupeň infiltrace

| Stupen innitrace |                      |
|------------------|----------------------|
| Rozsah           | 0.0038–115.0000 cm/h |
| Rozlišení        | 0.0038 cm/h          |
| Přesnost         | ±5% of reading       |

### $K_{fs}$

Hodnoty  $K_{fs}$ , které mohou být efektivně SATUREM měřeny jsou limitovány uvedenými minimálními a maximálními stupni infiltrace. Ty závisí na tlakových hlavách působících na vodu během infiltrace a na charakteristikách třírozměrného průtoku půdou. Takže rozsah měření  $K_{fs}$ nemůže být plně specifikován. SATURO bude obecně schopné provádět měření na chudě až středně strukturovaných půdách stejně jako na hrubém až středním písku, ale maximální infiltrace může být překročena u půd s nadměrnou struktůrou a zvláště u půd s:

#### Hladinou vody

Udržovanou na 5 cm

#### Rozsahem tlaku hlav

0-40 cm (vakuum je aplikováno pro nastavení <5 cm)

#### Provozní teplotou

0–50 °C

### Fyzické specifikace

| NabíjeČka |             |  |
|-----------|-------------|--|
| El.zdroj  | 18 V; 2.2 A |  |
| Rozsah    | 18–24 VDC   |  |
| Výstup    |             |  |
| USB       |             |  |
|           |             |  |

#### Kontrolní jednotka

31.8 cm (12.5 in) x 25.7 cm (10.1 in) x 15.3 cm (6.0 in)

| Hlava Infiltrometru   |                                   |  |
|-----------------------|-----------------------------------|--|
| Celková výška         | 18.3 cm (7.2 in)                  |  |
| Vnitřní průměr        | 17.2 cm (6.75 in)                 |  |
| Vložka                |                                   |  |
| Vnitřní průměr        | 14.4 cm (5.68 in)                 |  |
| Hloubka zasunutí      | 5 cm (1.97 in)<br>10 cm (3.94 in) |  |
| Prohlášení o<br>shodě |                                   |  |

Vyrobeno podle ISO 9001:2015

2004/108/EC a 2011/65/EU

### **3.2 KOMPONENTY**

SATURO se skládá ze čtyř hlavních komponentů: kontrolní jednotky, kruhové vložky, hlavy infiltrometru a nádrže na vodu (Obr.10).

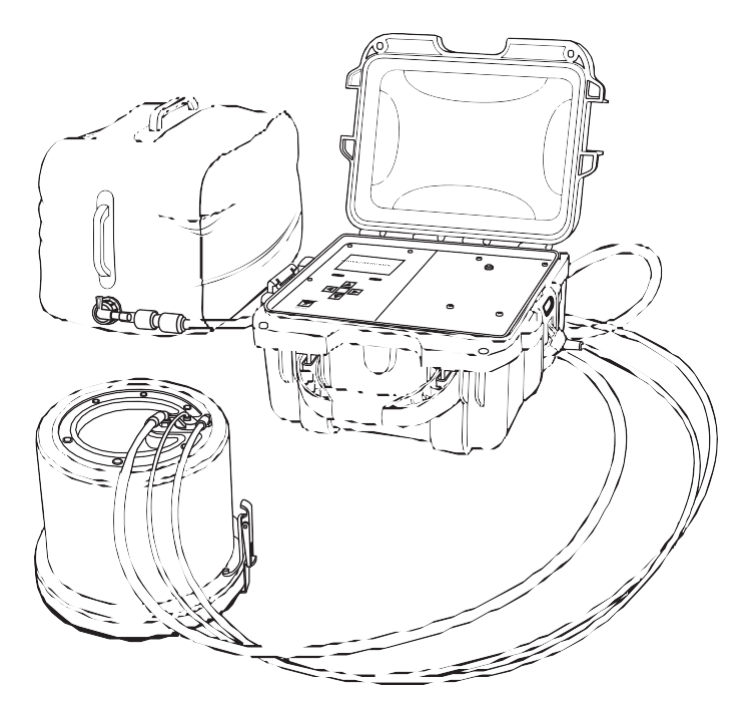

**Obr. 10 SATURO komponenty** 

### 3.2.1 KONTROL NÍ JEDNOTKA

Kontrolní jednotka SATURO má sedm tlačítek pro přechod mezi jednotlivými obrazovkami a pro konfiguraci nastavení (Obr.11):

• Když je přístroj vypnut, stiskněte tlačítko pOWER/MENU pro jeho zapnutí.

Pro vypnutí přidržte tlačítko **pOWER/MENU** déle než 4 s. Toto tlačítko slouží též k přechodu bezi různými záložkami.

 Stisknutím tlačítka BACK vrátí přístroj na úvodní stránku. Stisknutím BACK na displeji výběru zrušíte všechny změny, které byly na této displeji učiněny.

Přidržením tlačítka BACK déle než 7 s přístroj resetujete. (tvrdý reset).

- Tlačítka UP, DOWN, LEFT, a RIGHT na směrové klávesnici umožňují pohyb seznamy a rolovacími kolečky. Stisknutím LEFT nebo RIGHT zdůrazní následující položku v seznamu a přidržením tlačítka zrychlíte rolování.
- Tlačítkem Enter vyberete zvýrazněnou položku a přesunete ji to submenu nebo uložíte zvýrazněné nastavení do paměti.

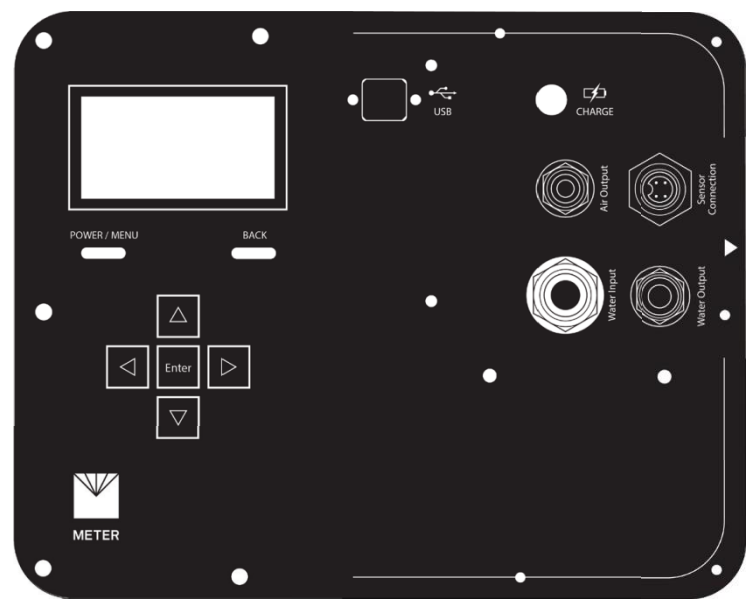

Obr. 11 úvodní deska kontrolní jednotky

Kontrolní jednotka je napájena 18-V, 2.22-A, 40-W AC/DC nabíječkou. Úplné nabití trvá asi 6 hodin.

USB port odpovídá typu B až typu A USB pro stahování dat a firmware update.

#### SYSTEM

Na kontrolní jednotce jsou čtyří přípojky (Obr. 12):

- Horní levá přípojka je určena pro vstup vody 7.9-mm (5/16-in) (nádrž na vodu kontrolní jednotky).
- Dolní levá přípojka je pro výstup vody 9.5-mm (3/8-in) (z kontrolní jednotky do hlavy infiltrometru).
- Dolní pravá přípojka je pro připojení senzoru k hlavě infiltrometru.
- Horní pravá přípojka je pro výstup vzduchu 6.4-mm (1/4-in) (z kontrolní jednotky do hlavy infiltrometrud).

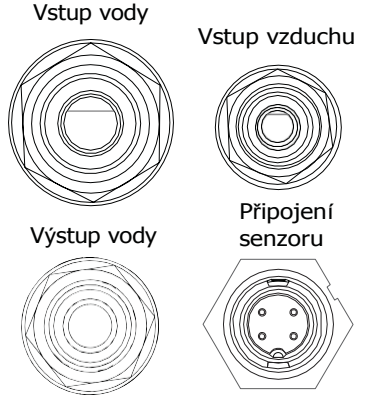

Obr. 12 Přípojky kontrolní jednotky

Displej SATURO (Obr. 13) ukazuje tři hlavní záložky určené pro snažší použití: Reading, Configuration a Data.

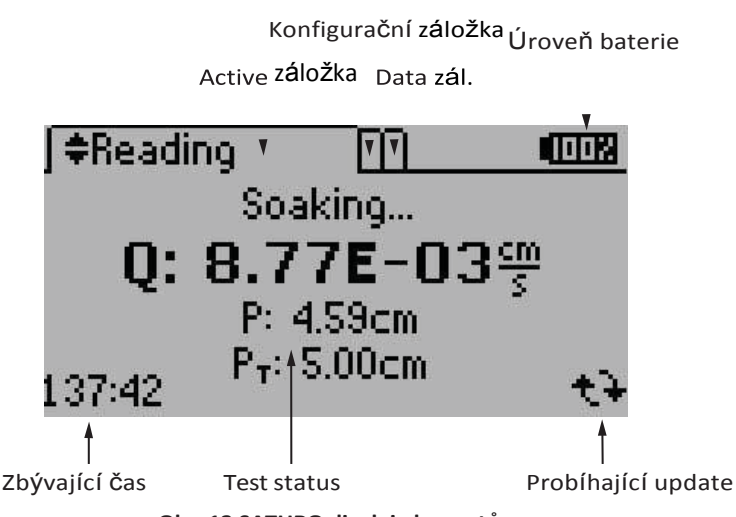

Obr. 13 SATURO displej elementů

#### Záložka READING

Záložka Reading je určena pro zobrazení probíhajících testů, včetně grafů z právě proběhnuvších průtoků, tlaku a načtených hladin vody. Použijte **Up** a **DOWN** pro přechod mezi reading obrazovkami, které jsou k dispozici.

• Obrazovka Status. Ukazuje status testu jako je Soaking (Obr. 14). Když je test ukončen přejde na obrazovku Results.

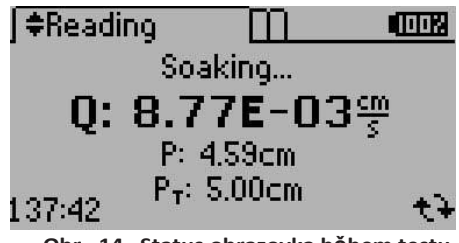

Obr. 14 Status obrazovka během testu

 Obrazovka průtoku. Ukazuje stupeň průtoku vody infiltrometrem na grafu aktualizovaném každou minutu (Obr.15). Probíhající měření je signalizováno blikající tečkou.

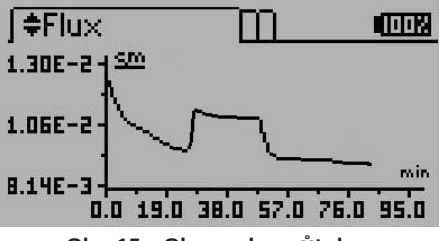

Obr. 15 Obrazovka průtoku

 Obrazovka tlaku. Ukazuje hydrostaický tlak (kombinovaný tlak vzduchu a vody) na grafu aktualizovaném každou minutu (Obr.16). Probíhající měření je signalizováno blikající tečkou.

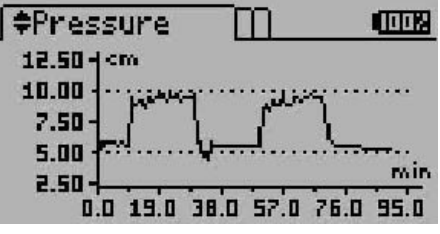

Obr. 16 Obrazovka tlaku

#### SYSTEM

• **Obrazovka hladiny vody.** Po započetí testu stoupne voda nad úroveň půdy až na 5 cm. Obrazovka hladiny vody ukazuje skutečnou hladinu vody na grafu, který je aktualizován každou minutu (Obr.17). Aktuální bod je signalizován blikající tečkou.

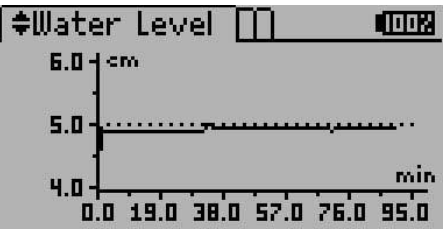

Obr. 17 Obrazovka hladiny vody

• **Obrazovka výsledku.** Po skončení testu vystřídá obrazovku statutu, obrazovka výsledku. Ukazuje výsledný  $K_{fs}$  testu (Obr. 18). Hodnota chyby (err) se též objeví na obrazovce. Err je standardní chybou  $K_{fs}$  hodnoty a představuje množství hluku v měření. Stiskněte **Up** a **DOWN** pro změnuo Reading obrazovek nebo stiskněte **pOWER/MENU** pro přechod na konfigurační záložku.

Když žádný test neběží, SATURO ukáže výsledek posledního testu.

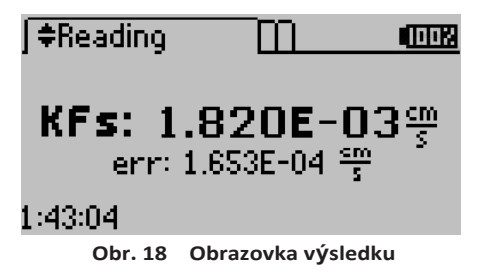

### KONFIGURAČNÍ ZÁLOŽKA

Konfigurační záložka se používá k zobrazení a nastavení globálních preferencí

(Obr. 19). Stiskněte **pOWER/MENU** tlačítko pro přechod na záložku konfigurace. Použijte **Up** a **DOWN** tlačítka k rolování možnostmi.

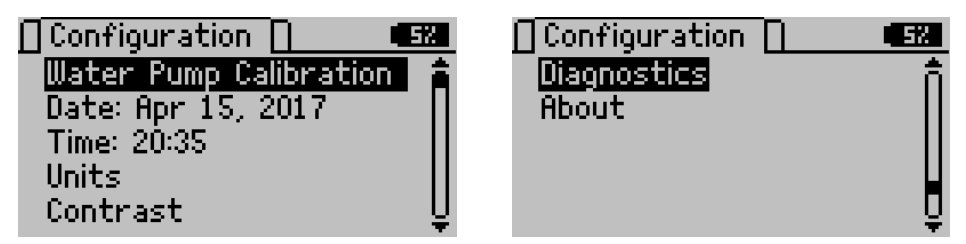

Obr. 19 Konfigurační záložka

• Kalibrace vodního čerpedla. Kalibrace vodního čerpadla je popsána v sekci Section 4.1.

• Datum. Upravte tuto obrazovku, když chcete změnit datum uložené v kontrolní jednotce (Obr. 20).

Vyberte Date v konfigurační záložce. Použijte Up a DOWN pro změnu současné hodnoty a přidržte tlačítko pro rychlé rolování. Stiskněte **RIGHT** k posunu na další hodnotu nebo stiskněte LEFT k návratu na přechozí hodnotu. Vyberte Done pro uložení změn nebo stiskněte BACK pro zrušení bez uložení změn.

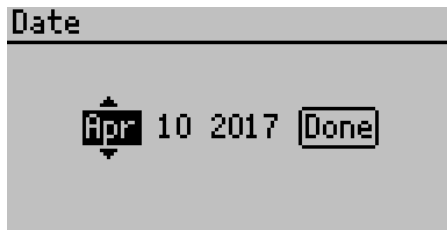

Obr. 20 Změna data

• Čas. Upravte tuto obrazovku, když chcete změnit čas uložený v kontrolní jednotce (Obr. 21).

Vyberte Time v konfigurační záložce. Použijte **Up** a **DOWN**tpro změnu současné hodnoty a přidržte tlačítko pro rychlé rolování. Stiskněte **RIGHT** pro posunutí na další hodnotu nebo stiskněte **LEFT** pro návrat na předchozí hodnotu. Vyberte Done pro uložení změn nebo stiskněte **BACK** pro zrušení bez uložení změn.

| Time |           |
|------|-----------|
|      | 🕵:18 Done |
|      |           |

Obr. 21 Změna Času

 Jednotky. Změňte preferované jednotky na všech obrazovkách přístroje a jednotky, které se objevují ve stažených datech (Obr.22).

Vyberte Units v konfigurační záložce. Stiskněte Enter pro procházení možností ve zvýrazněném měřenít. Stiskněte BACK pro návrat do předcházejícího menu.

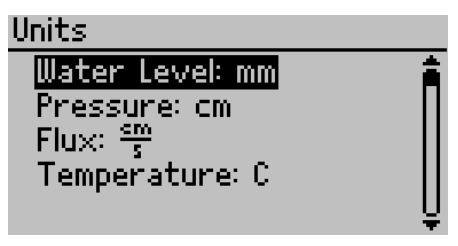

Obr. 22 Změna jednotek

• Kontrast. Změňte kontrast podsvícení (Obr. 23).

Vyberte Contrast na konfigurační záložce. Použijte směrová tlačítka pro změnu kontrastu od 00-25. Použijte **RIGHT** a **LEFT** pro zvýraznění Done a stiskněte **Enter** tpro uložení nového nastavení kontrastu. Stskněte **BACK** pro návrat bez uložení změn.

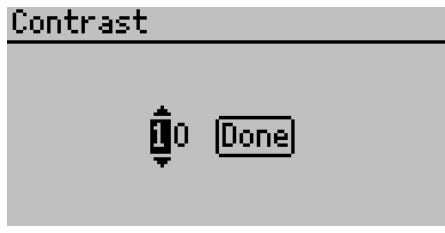

Obr. 23 Změna kontrastu

• Diagnostika. Ukazuje všechny aktuální hodnoty: hladinu vody (aktuální hladina vody nad půdou), tlak vzduchu (tlak v prostoru hlavy infiltrometru), baterii (aktuální napětí), nabití baterie (zjištěná hodnota z nabíječky), teplotu (vnitřní teplota kontrolní jednotky) a cap senzor (změřené napětí cap senzoru, které je proporcionální s vlhkostí v kontrolní jednotce) (Obr. 24).

Diagnostika též sleduje informace o využití vodního čerpadla, náplně a vzduchového čerpadla pro zjištění, kdy mají být vyměněny. Tato obrazovka poskytuje užitečné informace pro údržbu a odstraňování poruch (Sekce4.2). Na této obrazovce nelze provádět žádné změny.

Stiskněte BACK pro návrat do předcházejícího menu.

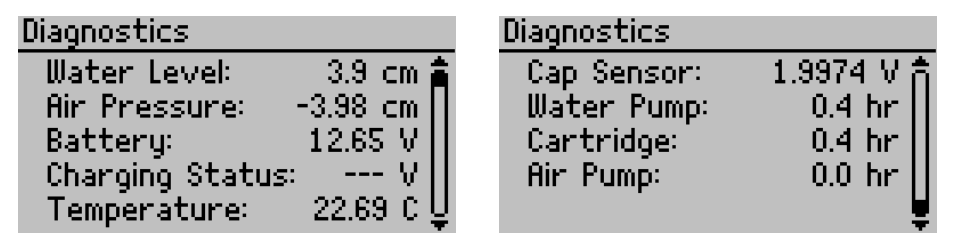

Obr. 24 zobrazení diagnostiky

• About. Ukazuje sériové číslo přístroje, verzi firmware, verzi hardvéru, datum autorských práv, a jméno výrobce (Obr. 25).

Vyberte About na konfigurační záložce a stiskněte Enter. Na této záložce nelze provádět žádné změny. Stiskněte BACK pro návrat do předcházejícího menu

About SN: SAT00000001 Version: DHI 1.04.0 37e7... Hardware Version: 1 ©2017 METER METER Group, Inc. USA

Obr. 25 Pohled na About

### DATOVÁ ZÁLOŽKA

Datová záložka umožňuje přístup k datům minulých testů. Stiskněte tlačítko **pOWER/MENU** pro přístup na tuto záložku.

• View. Ukazuje předcházející testy uložené v přístroji, poslední jako první.

Pro prohlížení testu rolujte na požadovaný test a stiskněte **Enter**. Výsledky (včetně konečné hodnoty  $K_{fs}$ , grafu hladiny vody, grafu tlaku a grafu průtoku), nastavení a obrazovky hrubých dat jsou k dispozici pro náhled. Rolujte informacemi, které jsou k dispozici použitím tlačítek **Up** a **DOWN**. Stiskněte **BACK** pro návrat na předcházející obrazovku.

• Delete. Vymaže všechna data testu z paměti přístroje. Z infiltrometru nelze vymazat data jednotlivých testů, vymažou se všechna data.

Varování: Vymazání dat testu je trvale odstraní z kontrolní jednotky a nemohou být obnovena. Doporučuje se stáhnout všechna data před jejich vymazáním z přístroje.

### 3.2.2 VLOŽKA

Vložka je k dispozici pro dvě hloubky: 5 cm a 10 cm. Vložka 5-cm (Obr.26) je přednostně určena pro půdy s dobrou struktůrou. Snižuje dopad zaražení kruhu do půdy, proto se doporučuje pro většinu pracovišť. 10-cm vložka je navržena pro místa s narušeným nebo sypkým povrchem půdy a též pro vysoké průtoky kvůli makropórům. Hlubší zaražení může být též užitečné v lesních nebo oragnických půdách s hlubokou organickou vrstvou na povrchu.

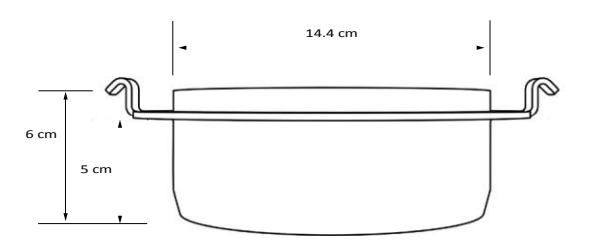

Obr. 26 vložka 5-cm

### 3.2.3 HLAVA INFILTROMETRU

Hlava infiltrometru obsahuje senzor hladiny (hloubky) vody (pro kontrolu hladiny vody), přípojení vody a vzduchu s nástrčnými přípojkami. (Obr. 27).

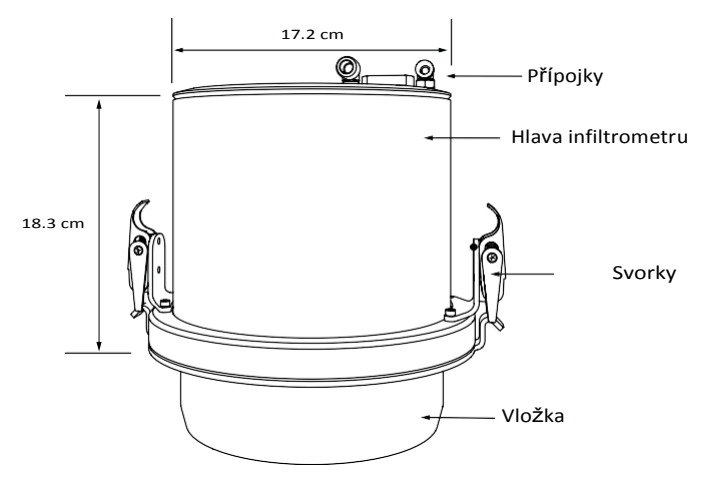

Obr. 27 Hlava infiltrometru

### 3.2.4 NÁDRŽ NA VODU

Nádrž na vodu má obsah až 5 gal (22,5 l) a je dostačující pro místa s nižší propustností (Figure 28). Některá místa s vyšší propustností spotřebují více než 5 gal (22,5 l) vody v čase nutném pro dokončení měření. Je možné použít Y – konektor pro připojení dvou dvou nádrží, čímž se zdvojnásobí zásoba vody pro měření.

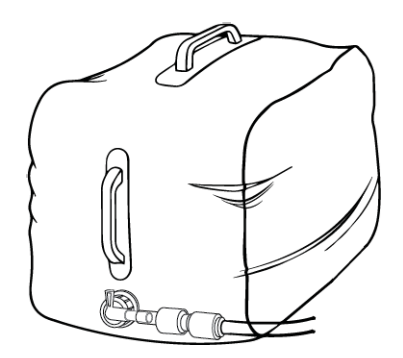

Obr. 28 Nádrž na vodu

### 3. SERVIS

Tato sekce popisuje kalibraci a údržbu infiltrometru SATURO. Dále jsou obsaženy odstraňování poruch a zákaznický servis.

### **3.3 KALIBRACE**

Vodní čerpadlop je kalibrováno od výrobce a má v okamžiku dodávky přesnost načtení ±5%. Nicméně čerpadlo a trubičky podléhají opotřebení, což může způsobit změnu objemu vody protékající čerpadlem. Kalibrujte čerpadlo kažých 6-12 měsíců, aby bylo dosaženo přesnosti měření.

Pro kalibraci čerpadla mohou uživatelé použít dvě metody založené na hmotnosti nebo objemu. Hmotnostní metoda je přesnější, zatímco objemová metoda je praktičtější. Obě jsou pro kalibraci vhodné.

Pro jednu nebo druhou metodu si před kalibrací připravte buď přesné váhy na 0.01 g, nebo 25-mL kalibrovaný válec

Stiskněte pOWER/MENU, vyberte Configuration, a vyberte Water Pump Calibration (Obr. 31). Stiskněte Enter pro Type a výběr mezi Mass nebo Volume, a vyberte Start.

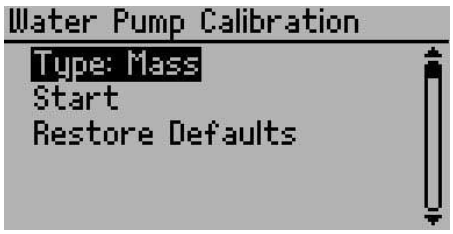

Obr. 31 Obrazovka kalibrace Čerpadle

Objeví se zpráva žádající připojení zdroje vody a připojení hadičky odtoku (Obr. 32). Připojte zdroj vody ke vstupu a stiskněte Enter.

| Setup Calibration                                             |
|---------------------------------------------------------------|
| Connect to water source<br>and attach outgoing water<br>tube. |
| 0k Cancel                                                     |

Obr. 32 Nastavení kalibrační obrazovky

Obě metody vyžadují, aby byl přívod vody před kalibrací odvzdušněn. Vyberte Purge. Opakujte proces průtokem vody, dokud není zbavena všech bublinek.(Obr. 33).

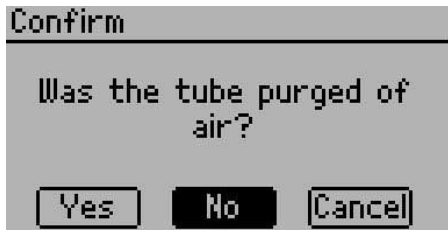

Obr. 33 Konfigurační obrazovka

Pokud použijete hmotnostní metodu, nastavte váhy dle vodní nádrže. Použijete-li objemovou metodu, přesvědčte se že je kalibrovaný válec prázdný. Vyberte Confirm (Obr. 34).

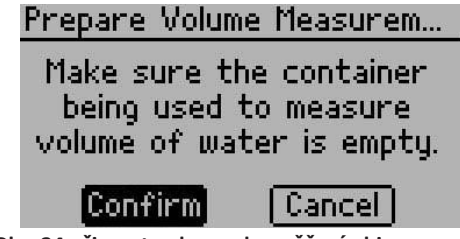

Obr. 34 připravte obrazovku měření objemu

Pusťte přívod kalibrační vody. Srovnejte hodnotu na váze nebo ve válci s výchozí hodnotou infiltrometru na obrazovce Measured Value (Obr. 35).

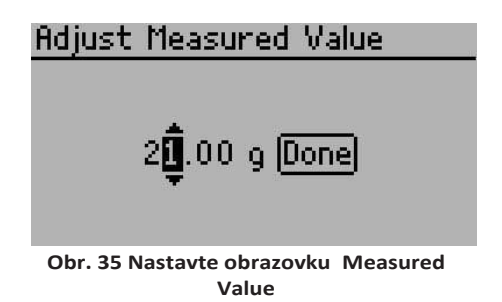

Zapište novou hodnotu z vah nebo válce a vybertet Done. Tato hodnota bude novou výchozí hodnotou průtoku vody (Obr. 36). SATURO používá tuto hodnotu pro měření průtoku vody hlavou infiltrometru.

SERVICE

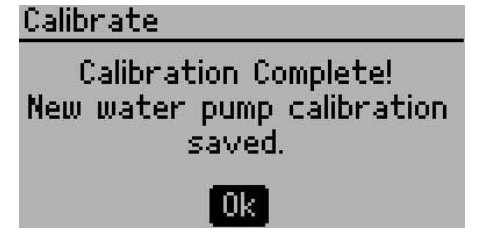

Obr. 36 Obrazovka ukončení kalibrace

Pro odstranění aktualizovaných kalibračních hodnot zdůrazněte Restore Defaults na obrazovce kalibrace čerpadla a stiskněte Enter.

Uživatelé mohou spustit kalibrační postup tak často jak je třeba pro ověření přesnosti načtení. Když je kalibrace ukončena nová hodnota je uložena ve firmwaru SATURA až do příští kalibrace.

### 3.4 ÚDRŽBA

Náhradní součástky mohou být objednány od METER. Kontaktujte Customer Support pro více informací. Přístroj může být zaslán výrobci pro obnovu trubiček, výměnu baterie, inspekci systému a vyčištění přístroje. Můžete též vrátit SATURO výrobci pro servis a jakákoliv stará nebo poškozená součástka bude nahrazena jako součást programu údržby.

Poznámka: Údržba zdarma je platná 1 rok. Po této době může Customer Support poskytnout součástky a odhad nákladů práce. Províce informacíviz obchodní podmínky METER (Sekce 4.5).

Po každém použití je třeba přístroj dobře vyčistit, aby vám SATURO dlouho sloužilo.

- Odstraňte hlínu z vložky, aby se snížil odpor při její instalaci.
- Odstraňte částice hlíny a dalších materiálů z hlavy infiltrometru.
- Tři trubičky očistěte vlhkým hadříkem.
- Po každém použití prohlédněte vložku, jestli na ní nejsou promáčknutá místa jako následek běžného provozu, při němž dochází k nárazům na tvrdé skály a kořeny. Je důležité srovnat jakékoliv prohlubně na spodní hraně vložky, aby byl vnitřek kruhu hladký. Prohlubně vystupující dovnitř kruhu mohou vytvořit kanálky a umožnit tak přednostní průtok
- Pro vysušení kontrolní jednotky odstraňte vodu z čerpadla, nebo profoukněte hadičky suchým vzduchem.
- Po každém použití nabijte kontrolní jednotku.

Čerpadlo v SATURU je peristaltické s vyměnitelnou vložkou, která obsahuje hadičky a válečky. Hadičky a válečky se časem opotřebují, přibližně za 5000 hodin provozu. Čas provozu je sledován na diagnostické obrazovce SATURA.

Pokud dojde k výrazné změně kalibrace čerpadla nebo začne mít čerpadlo nepravidelný chod, je potřeba ho vyměnit. Kontaktujte Customer Support a požádejte o servis přístroje.

SATUROje poháněno 12-V,7-A uzavřenou olověnou baterií. Za čas dojde k poklesu hodnoty maximáního nabití baterie. Poklud se baterie plně nenabije během úplného nabíjecího cyklu (asi 4-6 hodin) musí být nahrazena. Kontaktujte Customer Support pro informace o nové baterii a servisu.

K identifikaci potenciálního problému s údržbou vám mohou pomoci údaje v Tabulce 3.

| Přijatelné rozsahy/Požadovaný servis       |
|--------------------------------------------|
| od -3.9 to 6.2 cm                          |
| různý; měl by být <40 cm                   |
| ~11.1 až 13.7 V                            |
| různý; doporučuje se začínat test při 100% |
| nepřekračovat provozní teplotu; 0–50 °C    |
| NA                                         |
| Servis po 500 h                            |
| Servis po 500 h                            |
| Servis po 500 h                            |
|                                            |

#### Tabulka 3 údaje diagnostické tabulky

### 3.5 ODSTRANĚNÍ PORUCH

Tabulka 4 vyjmenovává běžné problémy a jejich řešení. Pokud tato řešení problém neodstraní, kontaktujte Customer Support.

|                          | Tabulka 4 Odstraneni poruch SATURO                                                                                                    |
|--------------------------|----------------------------------------------------------------------------------------------------|
| problém                  | Možné řešení                                                                                                    |
|                          | Nabijte plně baterii                                                                                                    |
| SATURO se nezapne        | Pokud to problem neřeší, kontaktujte Customer Support.                                                                                                    |
| "Firmware je vadný! Viz  | Zkontrolujte aktualizace firmwaru v SATURO Downloader<br>kliknutím na Help > Check for Firmware Updates. Připojte<br>SATUROk počítači a postupujte podle instrukcí aktualizace. |
| manual.                  | Varování: Tato akce vymaže z jednotky všechna data.                                                                                                    |
|                          | Poznámka: METER může data extrahovat .                                                                                                    |
| Jméno testu již existuje | Pokud má nový test stejné jméno jako již dokončený<br>uložený v paměti, objeví se tato zpráva.<br>Změňte jméno testu.                                                           |

### SERVICE

| problém                                                      | Možné řešení                                                                                                    |
|--------------------------------------------------------------|----------------------------------------------------------------------------------------------------|
|                                                              | Zajistěte, aby byla bateri plně nabitá.                                                                                                    |
| Kontrolní jednotka indikuje<br>slabou baterii                | Poznámka: Tato chyba se vyskytuje, když napětí baterie klesne pod<br>minimální, při němž může vodní čerpadlo fungovat (11.1 během testu a<br>dojde k jeho zastavení.                                              |
| "Paměť je plná."                                             | Stáhněte data z infiltrometru a vymažte uložená data před začátkem nového testu.                                                                                                    |
| Test se nezdařil ,<br>nebylo dosaženo<br>cílové hladiny vody | Poznámka: Kontrolní jednotka nejprve ukáže "Water level warning!"<br>Pokud hladina vody zůstane pod pod senzorem (4.3 cm) více jak 10 min,<br>SATURO zastaví test a kontrolní jednotka ukáže "Water level error!" |
|                                                              | Zkontrolujte, že je přívod vody připojen a že voda může<br>volně plynout z nádrže kontrolní jednotkou do hlavy<br>infiltrometru.                                                                                  |
|                                                              | Zkontrolujte netěsnosti hlavy infiltrometru.                                                                                                    |
|                                                              | Pokud je SATURO na svahu, může být svah příliš příkrý a hladina vody nedosáhne k senzoru.                                                                                                    |
|                                                              | Pokud nejsou viditelné netěsnosti, může mít lokace stupeň<br>infiltrace, která přesahuje kapacitu SATURA.Zkuste test na<br>jiném místě, nebo přidejte další zdroj vody a pokračujte v měření.                     |
|                                                              | Poznámkla: Pokud čerpadlo nestačí naplnit komoru rychleji než je<br>stupeň infiltrace půdy, půdy s extrémě vysokou infiltrací mohou<br>způsobit, že voda v komoře zůstáva pod 4.3 cm.                             |
| Voda prosakuje mezi<br>hlavou infiltrometru a<br>vložkou     | Sejměte hlavu infiltrometru a zkontrolujte nečistoty (tráva, listí,<br>volná zemina), kde se stýká těsnění s vložkou.<br>Odstraňte nečistoty a hlavu infiltrometru znovu připojte.                                |
|                                                              | Zkontrolujte tlak svorek. Svorky mají vyvinout pouze tolik<br>tlaku, aby lehce přitiskly těsnění. Pokud svorky příliš tlačí,<br>mohou vložku deformovat, čímž způsobí netěsnost.                                  |
|                                                              | Šroubkem na jejich horní straně upravte tlak svorek dle potřeby.                                                                                                    |
| Není dosaženo příslušného<br>tlaku                           | Zkontrolujte připojení hadiček a zajistěte, že jsou plně zasunuty do přípojek. Měly by být do přípojek zasunuty až na doraz.                                                                                      |
|                                                              | Zkontrolujte, že jsou hadičky plně zasunuty do přípojek.                                                                                                    |
| Infiltrometr nedrží<br>tlak                                  | Zkontrolujte, že je těsnění infiltrometru zbaveno všech<br>nečistot. Dále zkontrolujte, že svorky nejsou ohnuté nebo<br>deformované. Nastavte šroubek svorek, aby bylo dosaženo<br>správné těsnosti.              |
|                                                              | Poznámka: Přílišné dotažení svorek může kov zdeformovat.                                                                                                    |

### Tabulka 4 Odstranění poruch SATURO (pokračování)

| problém                                                | Možné řešení                                                                                                    |
|--------------------------------------------------------|----------------------------------------------------------------------------------------------------|
| "Chybí senzor hloubky!"                                | Zkontrolujte připojení senzoru ke kontrolní jednotce.                                                                                                    |
|                                                        | Ověřte si, že přístroj měří správně kontrolou hodnoty Water<br>Level na disgnostické obrazovce.                                                                                                    |
|                                                        | Pokud tyto akce problém neodstraní, kontaktujte Customer Support.                                                                                                    |
| "Byl překročen tlakový limit "                         | Zkontrolujte trubičky, jestli nedošlo k ucpání.                                                                                                    |
|                                                        | Poznámka: Tato porucha se vyskytuje, když tlak vzduchu v komoře<br>přesáhne 60.0 cm nebo je pod –50.0 cm a test se zastaví.                                                                         |
| "Teplota je příliš vysoká!"                            | Přemístěte přístroj do chlasnějšího prostředí. Zajistěte, aby<br>nebyl na přímém slunci. Až se přístroj ochladí, vypněte ho a<br>znovu ho zapněte pro odstranění zprávy o příliš vysoké<br>teplotě. |
|                                                        | Poznámka: Tato chaba se objeví, když je teplota vzduchu při běžícím testu<br>vyšší než maximální provozní teplota (50 °C) a test je pozastaven                                                      |
| "Teplota je příliš nízká!"                             | Přemístěte system do teplejšího prostředí. Po zahřátí systém vypněte a opět zapněte pro odstranění zprávy o příliš nízké teplotě.                                                                   |
|                                                        | Poznámka: Tato chyba se projeví, když je teplota pod minimální provozní<br>teplotou (0 °C) při probíhajícím testu. Zmrzlá voda může systém poškodit.<br>Tato chyba test přeruší.                    |
| Kontrolní jednotka<br>přestane reagovat                | Nabijte baterii                                                                                                    |
|                                                        | Pro restart stiskněte a přidržte tlačítko BACK na více než 7 s.                                                                                                    |
|                                                        | Pokud tyto akce problém neodstraní, kontaktujte Customer Support.                                                                                                    |
| "Datum a čas byly resetovány!"                         | Zajistěte, aby byla baterie plně nabita a aktualizujte datum a čas v Settings menu.                                                                                                    |
|                                                        | Pokud tyto akce problém neodstraní, kontaktujte Customer Support.                                                                                                    |
| "Chybí <mark>bootstrap loader</mark> !<br>Viz manuál." | Tato chyba znamená, že aktualizace firmwaru nebudou na tomto přístroji možné, pokud nebude přístroj servisován Customer Support.                                                                    |
|                                                        | Přístroj může být bez následků používán, ale je třeba kontaktovat<br>Customer Support pro servis, aby byl firmware přístroje aktuální<br>včetně posledních novinek a antivirové ochrany.            |

### Table 4 Odstranění poruch SATURO (pokračování)

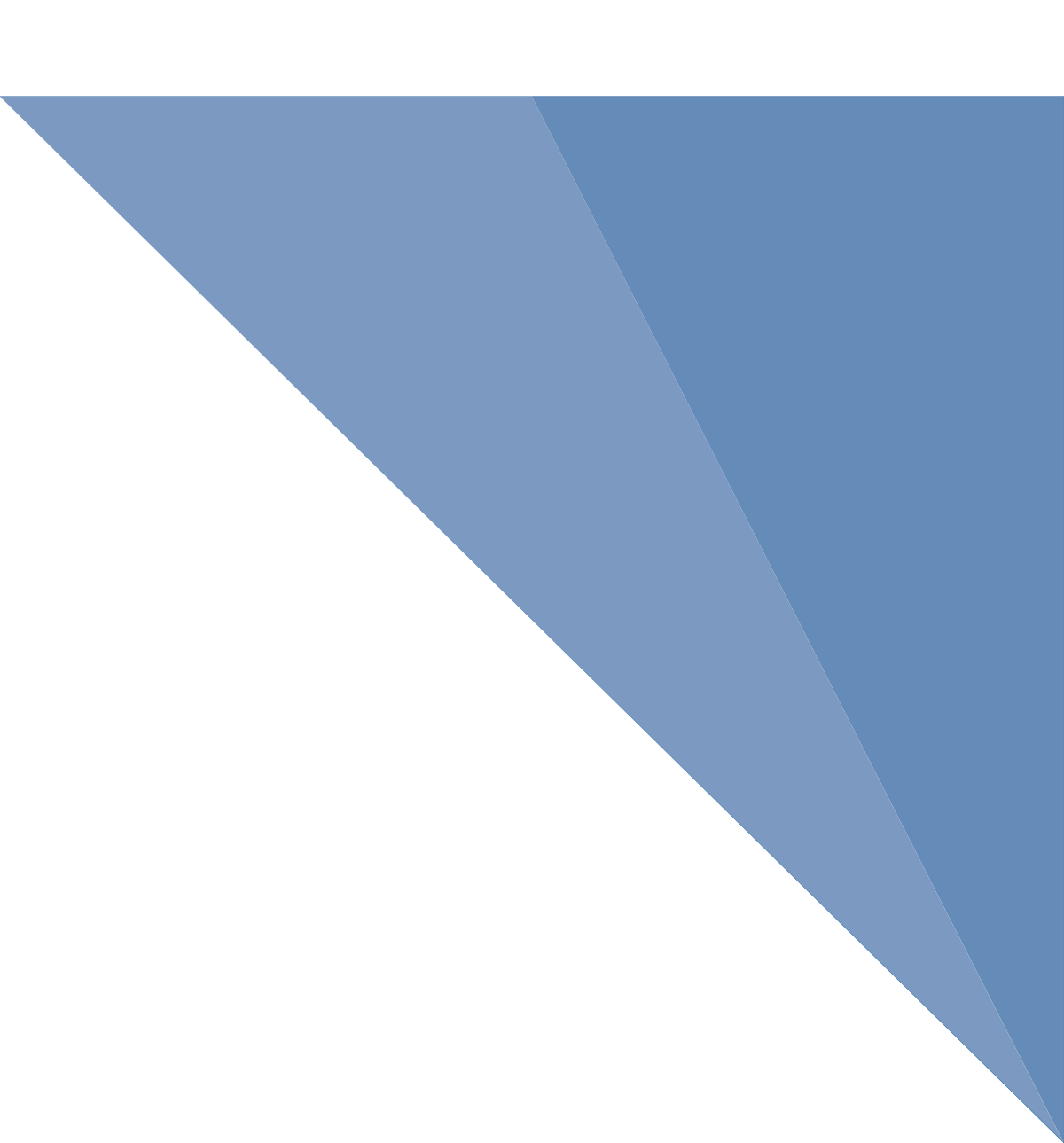